## KinderConnect – Remittance Detail

KinderConnect allows you to review the details of all payments made to a Provider. Results will only be available on the **Remittance Detail** page once the **Status** column on the **Provider Payments** page is set to **Paid**.

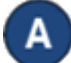

Press **Remittance** under Provider.

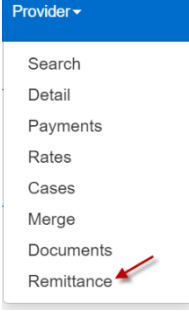

|   | Cases   |
|---|---------|
| 1 | Merge   |
|   | Docume  |
|   | Remitta |
|   |         |

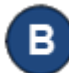

Press the drop-down arrow to select the type of Reconciliation you would like to review.

## Provider Remittance

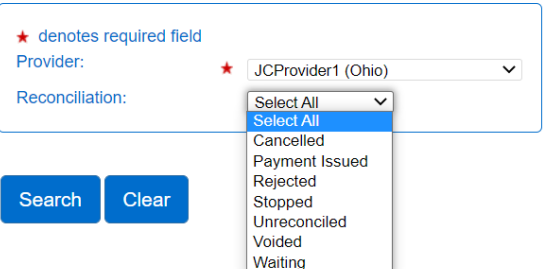

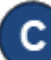

Press **Search**. The system generates the **Search Results** grid containing the selected **Remittances** issued to that **Provider**. Provider Remittance

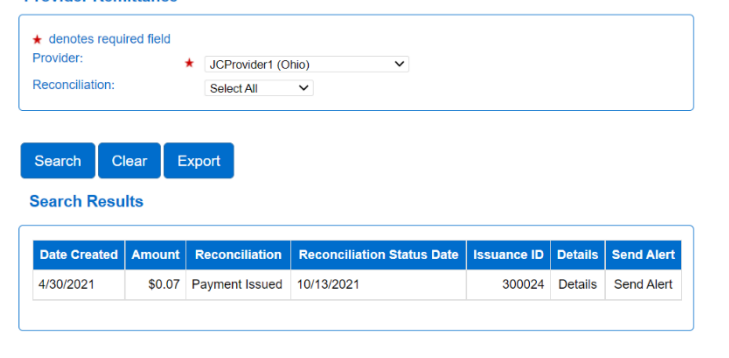

For more information, visit <u>www.ohiocctap.info</u>, email us at <u>supportOH@kindersystems.com</u> or call us at 1-833-866-1708.

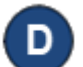

To review the details of a **Remittance**, click on the corresponding **Details**. The details of the selected **Remittance** display.

| Provider Name | Child Name   | Case Number | Service Period Start | Service Period End | Payment Date | Family Fee | Invoice | Adjustment Code                                     |
|---------------|--------------|-------------|----------------------|--------------------|--------------|------------|---------|-----------------------------------------------------|
| JCProvider1   | Joe Burrow   | 123456      | 1/2/2022             | 1/8/2022           | 1/13/2022    | \$0.00     | \$25.00 | Underpayment - Registration Fees                    |
| JCProvider1   | Joe Burrow   | 123456      | 1/2/2022             | 1/8/2022           | 1/13/2022    | \$0.00     | \$25.00 | Underpayment - Registration Fees                    |
| JCProvider1   | Ja'Mar Chase | 246864      | 1/9/2022             | 1/15/2022          | 1/17/2022    | \$0.00     | \$50.00 | Overpayment - Attendance                            |
| JCProvider1   | Ja'Mar Chase | 246864      | 1/9/2022             | 1/15/2022          | 1/17/2022    | \$0.00     | \$55.00 | Special Payment - Undefined must have documentation |
| JCProvider1   | Joe Mixon    | 135753      | 1/9/2022             | 1/15/2022          | 1/17/2022    | \$0.00     | \$56.27 | Underpayment - School Day hours release/start       |
| JCProvider1   | Joe Mixon    | 135753      | 1/16/2022            | 1/22/2022          | 1/24/2022    | \$0.00     | \$13.00 |                                                     |
| JCProvider1   | Joe Mixon    | 135753      | 1/16/2022            | 1/22/2022          | 1/24/2022    | \$0.00     | \$15.00 |                                                     |

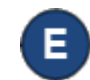

Click on the corresponding *Send Alert* if you would like to send a message related to the selected **Remittance**.

| Send Re   | nittance Alert | × |
|-----------|----------------|---|
| Message:★ | ß              |   |
|           | Send Cancel    |   |

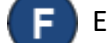

Enter the contents of the message and press Send.